# Prijava za DL-101HR na WIPO akademijinoj platformi za eučenje

1. stupanj – Stvaranje računa pri WIPO korisničkom centru na:

https://welc.wipo.int/wipoaccounts/en/usercenter/public/register.jsf

Popunite potrebne detalje na obrascu i pazite da unesete e-mail adresu koju ćete koristiti za komuniciranje s WIPO-m i WIPO Akademijom.

Prilikom unosa imena i prezimena, možete slobodno koristiti i hrvatska slova, jer kako unesete Vaše ime i prezime u sustav, tako će i izgledati napisano na Vašoj svjedodžbi.

Nakon unošenja podataka, molimo kliknite na tipku "Kreirajte račun" (Create an Account).

Obratite pažnju na pravila za postavljanje lozinke:

Ispravna lozinka mora zadovoljiti sljedeće uvjete:

- lozinka mora imati barem 1 brojčani znak (0-9)
- lozinka mora imati barem 8 znakova ukupno

Kad su ove informacije unesene, kliknite na "Create an account"

### NAPOMENA :

Grafički prikazi postupka registracije i prijave možda nisu identični onima koje ćete vidjeti na ekranu računala, jer se sustav kontinuirano nadograđuje.

#### WIPO ACCOUNTS

**User Center** My profile Services

### Create an account

Please fill in your details below in order to register for an online user account. All fields marked with \* are mandatory.

| REGISTRATION                                                                           | User information                 |                                                           |                                                                 |
|----------------------------------------------------------------------------------------|----------------------------------|-----------------------------------------------------------|-----------------------------------------------------------------|
| Create an account<br>Request confirmation code<br>Reset password<br>Forgotten username | Username *<br>First Name *       |                                                           |                                                                 |
|                                                                                        | Last Name *                      |                                                           |                                                                 |
|                                                                                        | Company/Organization             |                                                           |                                                                 |
|                                                                                        | Phone                            |                                                           |                                                                 |
|                                                                                        | Address                          | A                                                         |                                                                 |
|                                                                                        |                                  |                                                           |                                                                 |
|                                                                                        |                                  | <u>ب</u>                                                  |                                                                 |
|                                                                                        |                                  |                                                           |                                                                 |
|                                                                                        | oountry                          | · · · · · ·                                               |                                                                 |
|                                                                                        | F-mail                           |                                                           |                                                                 |
|                                                                                        |                                  |                                                           |                                                                 |
|                                                                                        | Please indicate an individual e- | mail address below. The same e-mail address cannot b      | e used with another account.                                    |
|                                                                                        |                                  |                                                           |                                                                 |
|                                                                                        | You will receive confirmation by | e-mail about the creation of your user account. Please ch | eck that your e-mail address is indicated correctly.            |
|                                                                                        | Password                         |                                                           |                                                                 |
|                                                                                        | Password * (password policy)     |                                                           |                                                                 |
|                                                                                        | Confirm password *               |                                                           |                                                                 |
|                                                                                        | Verification *                   | Type the characters displayed below.                      |                                                                 |
|                                                                                        |                                  | Per ier                                                   | here to see a new<br>characters if you<br>t read what is<br>yed |
|                                                                                        |                                  | Characters:                                               |                                                                 |
|                                                                                        |                                  | Create an account                                         |                                                                 |

Iz WIPO korisničkog centra [noreply@wipo.int] dobit ćete e-mail sličan ovom u nastavku:

## Create an account

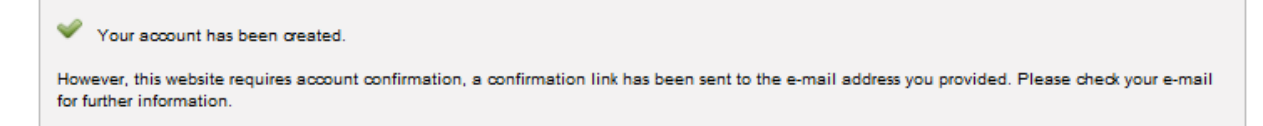

U Vašem e-mail klijentu, stići će poruka poput ove:

## **USER CENTER**

### WIPO Accounts - Validate your account

Dear John Smith

Please visit the following link in order to confirm your WIPO user account:

https://welc.wipo.int/accounts/en/usercenter/public/validate.jsf?key= zLj3eC2BDIHzSxQYUyUTXqvwUls%2BdiKm6ZU0G1fZDim% 2BGpwSStTdPs92SqNFO4KD.

Best regards WIPO Accounts

Kliknite na link u e-mailu za potvrdu Vašeg računa i dobit ćete poruku

## Confirm user account

The creation of your user account has been confirmed successfully!

Primijetit ćete da je vaš račun uspješno provjeren i primit ćete poruku e-poštom za njegovu potvrdu. TO NE ZNAČI DA STE UPISANI U TEČAJ. TO SAMO ZNAČI DA SADA IMATE WIPO RAČUN KOJI ĆE VAM OMOGUĆITI DA SE UPIŠETE NA TEČAJ.

Molimo prijeđite na 2. stupanj za upis u DL-101HR.

## **2.** *stupanj* – Upišite se u DL-101HR preko sljedeće poveznice:

https://welc.wipo.int/acrp/program/dl?cid=DL101HR25S1&lang=hr

# Ponavljamo, ovo je jedini način upisa na tečaj DL101HR, jer inače nije vidljiv u popisu tečajeva na stranicama Akademije.

| John Smith [DLHR2014@gmail.com]                                                                                                    |                                                                                                    | You are logged in as <u>dlhr2014</u>   <u>Logout</u> |  |
|----------------------------------------------------------------------------------------------------|----------------------------------------------------------------------------------------------------|------------------------------------------------------|--|
| Back The connection to the registration server is via a Secure Sockets Layer (SSL). All the information you submit will be encrypted when transmitted over the Internet. The information provided will be stored and safeguarded. |                                                                                                    |                                                      |  |
|                                                                                                    | WIPO Academy - Distance Learning Program [DL]<br>Please complete your personal details to register for a course. |                                                      |  |
| Home                                                                                                    | Edit my personal details                                                                                         |                                                      |  |
| Edit my identity 🖾                                                                                                    | 7                                                                                                    |                                                      |  |
| Edit my personal details                                                                                                    |                                                                                                    |                                                      |  |
| Course catalog                                                                                                    | N N                                                                                                    |                                                      |  |
| Enroll now                                                                                                    |                                                                                                    |                                                      |  |
| e-Portfolio                                                                                                    |                                                                                                    |                                                      |  |
| Access to my courses ⊡ <sup>™</sup>                                                                                                    |                                                                                                    |                                                      |  |
| My enrollment history                                                                                                    |                                                                                                    |                                                      |  |
| Help 🖸                                                                                                    |                                                                                                    |                                                      |  |

Upišite Vaše osobne podatke i popunite Vaš profil

| Registration | [All fields marked with * are compuls | ory.] |                                |   |
|--------------|---------------------------------------|-------|--------------------------------|---|
| Identity     |                                       |       |                                |   |
|              | First name : <mark>*</mark>           | ø     | John                           |   |
|              | Last name :*-                         | ø     | Smith                          |   |
|              | Prefix (Mr., Mrs, Miss) : *           | ø     | Mr.                            | ] |
|              | Date of Birth (YYYY-MM-DD) : *        | ø     | 1963-10-09                     |   |
|              | Gender:*                              | ø     | Female  Male                   |   |
|              | Nationality : *                       | ø     | Croatia                        | ] |
|              | ID Type : *                           | ø     | Passport O National Card Other |   |
|              | ID Number : *                         | ø     | 123                            | ] |
|              |                                       |       |                                |   |
| Address      |                                       | _     |                                | 1 |
|              | Address : *                           | 9     | 34, chemin des Colombettes     |   |
|              | City :                                | ø     | Geneva                         |   |
|              | Country :                             | ø     | SWITZERLAND                    |   |
|              | Email :                               | ø     | DLHR2014@gmail.com             |   |
|              | Personal Telephone Number : *         | ø     | 022 338 9059                   |   |
|              | Mobile Telephone Number :             |       |                                | ] |
|              | Personal Facsimile :                  |       |                                | ] |
|              | Personal Website                      |       |                                | ] |
|              | i cisonal meballe i                   |       |                                |   |
| - Occupation | /                                     |       |                                |   |
|              | Occupation : *                        | ø     | Student Professional           |   |
| Submit F     | Reset                                 |       |                                |   |

Zatim popunite Vaše podatke o zaposlenju (ili studiju).

U slučaju da ste trenutno nezaposleni, upišite "currently unemployed", svugdje gdje se traže neke informacije o zaposlenju, a stavite "n/a"(nedostupno) u sva ostala obavezna polja, označena zvjezdicom.

|                          |   | 1 7 1 |
|--------------------------|---|-------|
| Professional Information |   |       |
| D. (                     | · |       |

| Professional/Business area : *                  | Academia        |  |
|-------------------------------------------------|-----------------|--|
| Profession :                                    | Accounting      |  |
| Professional title : *                          | Assistant Prof. |  |
| Brief description of your profession : *        | Teach           |  |
|                                                 | ~               |  |
| Experience in the field of intellectual (IP) :* | Teach           |  |
|                                                 | <b>.</b>        |  |
| Company / Organization / Government : *         | WIPO Academy    |  |
| Start duty date :*                              | 1994-05-05      |  |
| Number of employees :                           | Select 💌        |  |

| Geneva<br>Switzerland |
|-----------------------|
| Switzerland           |
|                       |
| 9059                  |
|                       |
| john.smith@wipo.int   |
|                       |
|                       |

Professional Information [All fields marked with \* are compulsory.]

Submit

Reset

#### Mr. John Smith [ DLHR2014@gmail.com ]

You are logged in as dlhr2014 | Logout

| WeLC The connection to over the Internet. | the registration server is via a Secure Sockets Layer (SSL). All the information you submit will be encrypted when transmitted<br>The information provided will be stored and safeguarded. |
|-------------------------------------------|----------------------------------------------------------------------------------------------------|
|                                           | My Enrollments                                                                                                    |
| Home                                      | No registration found!<br>To enroll in a course please click on Enroll now                                                                                                    |
| Edit my identity 🗗                        |                                                                                                    |
| Edit my personal details                  |                                                                                                    |
| Edit my professional details              |                                                                                                    |
| Course catalog                            |                                                                                                    |
| Enroll now                                |                                                                                                    |
| e-Portfolio                               |                                                                                                    |
| Access to my courses 🗗                    |                                                                                                    |
| My enrollment history                     |                                                                                                    |

## VAŽNO: Na ovom mjestu se odjavite ("Logout") i idite na

## https://welc.wipo.int/acrp/program/dl?cid=DL101HR25S1&lang=hr

| Mr. John Smith [DLHR2014@gmail.com] You are le                                                                                                    |                                                             | You are logged in as <u>dlhr2014</u>   <u>Logout</u> |
|----------------------------------------------------------------------------------------------------|-------------------------------------------------------------|------------------------------------------------------|
| Back The connection to the registration server is via a Secure Sockets Layer (SSL). All the information you submit will be encrypted when transmitted over the Internet. The information provided will be stored and safeguarded. |                                                             |                                                      |
| WIPO Academy - Distance Learning Program [DL]                                                                                                    |                                                             |                                                      |
|                                                                                                    | Course                                                      | Action                                               |
| Home                                                                                                    | DL-101HR Opći tečaj intelektualnog vlasništva (DL101HR14S1) |                                                      |
| Edit my identity 🖓                                                                                                    | from: 2014-03-03 to: 2014-04-16                             | Register                                             |
| Edit my personal details                                                                                                    |                                                             |                                                      |
| Edit my professional details                                                                                                    |                                                             |                                                      |
| Course catalog 🖸                                                                                                    |                                                             |                                                      |
| Enroll now                                                                                                    |                                                             |                                                      |
| e-Portfolio                                                                                                    |                                                             |                                                      |
| Access to my courses $\square^{\rm R}$                                                                                                    |                                                             |                                                      |
| My enrollment history                                                                                                    |                                                             |                                                      |

VAŽNO: Ukoliko na ovom mjestu ne vidite tečaj (NA HRVATSKOM JEZIKU), odjavite se("Logout"), zatvorite Vaš preglednik, ponovo ga otvorite i kopirajte u adresnu traku sljedeću poveznicu:

https://welc.wipo.int/acrp/program/dl?cid=DL101HR25S1&lang=hr i pritisnite tipku "ENTER". Tečaj bi tada trebao biti vidljiv.

#### Mr. John Smith [ DLHR2014@gmail.com ]

Back The connection to the registration server is via a Secure Sockets Layer (SSL). All the information you submit will be encrypted when transmitted over the Internet. The information provided will be stored and safeguarded.

You are logged in as <u>dlhr2014</u> | <u>Logout</u>

|                                  | Registration check [DL]                                                                                                    |
|----------------------------------|----------------------------------------------------------------------------------------------------|
|                                  | Registration Info                                                                                                    |
| Home                             | I wish to register for                                                                                                    |
| Edit my identity 🗠               | DL-101HR Opći tečaj intelektualnog vlasništva                                                                                               |
| Edit my personal details         | Session : from : 2014-03-03 to : 2014-04-16                                                                                                 |
| Edit my professional details     | Language: Croatian                                                                                                    |
| Course catalog $\square^{n}$     | Country: SWITZERLAND                                                                                                    |
| Enroll now                       | Nationality : CROATIA                                                                                                    |
| e-Portfolio                      | Occupation: Professional/Academia                                                                                                    |
| Access to my courses $\square^n$ | Fees: Offered                                                                                                    |
| My enrollment history            |                                                                                                    |
| Help 🖾                           | NOTES                                                                                                    |
|                                  | 1. Use the "Enroll now" menu option to change the course or language above                                                                  |
|                                  | <ol><li>Use the "Edit my personal details" and "Edit my professional details" menu options to change your<br/>registration record</li></ol> |
|                                  | 3. The academy reserves the right to request a proof of nationality and/or occupation for verification                                      |
|                                  |                                                                                                    |
|                                  | Confirmation                                                                                                    |
|                                  |                                                                                                    |
|                                  | Please tick to confirm that the above information is correct.                                                                               |
|                                  | Submit                                                                                                    |
|                                  |                                                                                                    |
| Mr. John Smith [DLHR2014(        | @gmail.com ] You are logged in as <u>dlhr2014</u>   <u>Logout</u>                                                                           |
| Back The connection to           | the registration server is via a Secure Sockets Layer (SSL). All the information you submit will be encrypted when transmitted over         |
| the Internet. The in             | formation provided will be stored and safeguarded.                                                                                          |
|                                  | Confirmation [DL]                                                                                                    |
|                                  |                                                                                                    |
| Home                             | Your registration for                                                                                                    |
| Edit my identity 🖸               | DL-101HR Opći tečai intelektualnog vlasništva                                                                                               |
| Edit my personal details         | from: 2014-03-03 to: 2014-04-16                                                                                                    |
| Edit my professional details     | has been successfully recorded. An Email was sent to DLHR2014@gmail.com.                                                                    |

| Home<br>Edit my identity 다                                                   | Your registration for                                                                                                    |
|------------------------------------------------------------------------------|----------------------------------------------------------------------------------------------------|
| Edit my personal details<br>Edit my professional details<br>Course catalog 다 | from: 2014-03-03 to: 2014-04-16<br>has been successfully recorded. An Email was sent to DLHR2014@gmail.com.<br>The course will open on 2014-03-03.<br>If you are requested to provide some documents in email sent to you, please click on e- |
| Enroll now<br>e-Portfolio<br>Access to my courses ⊡                          | Portfolio to upload required documents.                                                                                                    |
| My enrollment history<br>Help 🗗                                              |                                                                                                    |

**VAŽNO**: Ukoliko ne dobijete potvrdu e-poštom, a dobili ste ekran sa potvrdom registracije na tečaj sa Vašim podacima i podacima o tečaju, ne trebate ništa dalje poduzimati, Vaša registracija je uspješno zabilježena.

## **3.** *stupanj* – Pristup tečaju

- 1. Za pristup svojem tečaju otvorite <u>https://welc.wipo.int</u> i kliknite na "Moji tečajevi" (My Online Courses). Unesite korisničko ime i lozinku i kliknite na "Login"
- 2. Kliknite na poveznicu "DL-101HR Opći tečaj intelektualnog vlasništva" da uđete u tečaj
- 3. Odjavite se("Logout" u gornjem desnom kutu ekrana) i zatvorite preglednik

U slučaju poteškoća s registracijom i/ili prijavom na tečaj, molimo kontaktirajte administratora na

administrator.tecaja@dziv.hr

Želimo Vam puno uspjeha na tečaju.

Tim Općeg tečaja intelektualnog vlasništva (DL101HR) WIPO I DZIV Akademije